# HOW TO EDIT YOUR ONLINE APPLICATION FORM

# Below is a table of contents which shows you all the steps you need to follow in order to revise and resubmit your online application.

# PLEASE READ THE INSTRUCTIONS CAREFULLY TO AVOID UNNECESSARY DELAYS.

| 1. | Sign into the online system: https://applyethics.sun.ac.za                                               | 1 |
|----|----------------------------------------------------------------------------------------------------|---|
| 2. | Scroll down to Projects and click on the project title you want to edit                                  | 1 |
| 3. | Scroll down to the form's section list and click on the sections you need to edit (see screenshot below) | 1 |
| 4. | Attach your Response/cover letter to section 9.2 of the online form                                      | 2 |
| 5. | Final step: Submit your form for review (also see screenshot below)                                      | 2 |
| 6. | How do I know my form has been submitted?                                                                | 3 |

### 1. Sign into the online system: <u>https://applyethics.sun.ac.za</u>

 If you experience issues logging in or need a reminder on how to log in, please download the Sign-in Troubleshoot guide available <u>HERE</u>.

# 2. Scroll down to Projects and click on the project title you want to edit

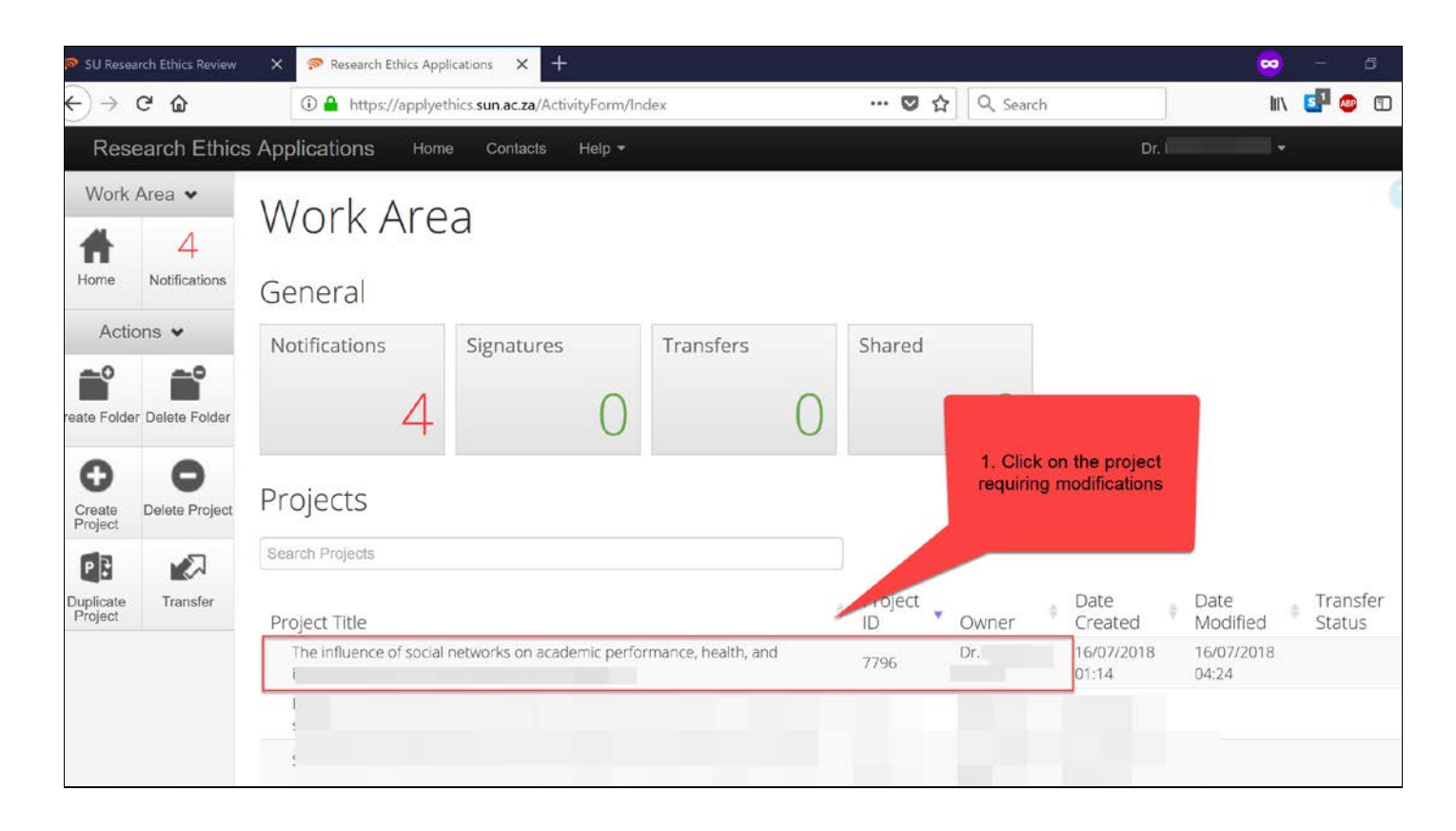

#### 3. Scroll down to the form's section list and click on the sections you need to edit (also see screenshot below)

- If you need to revise an attachment or document uploaded to the application form, please **delete** the original attachment first and then upload your revised attachment.
- Please remember to highlight the revised sections in the attachment so that it is convenient for the reviewer to find the revised content.

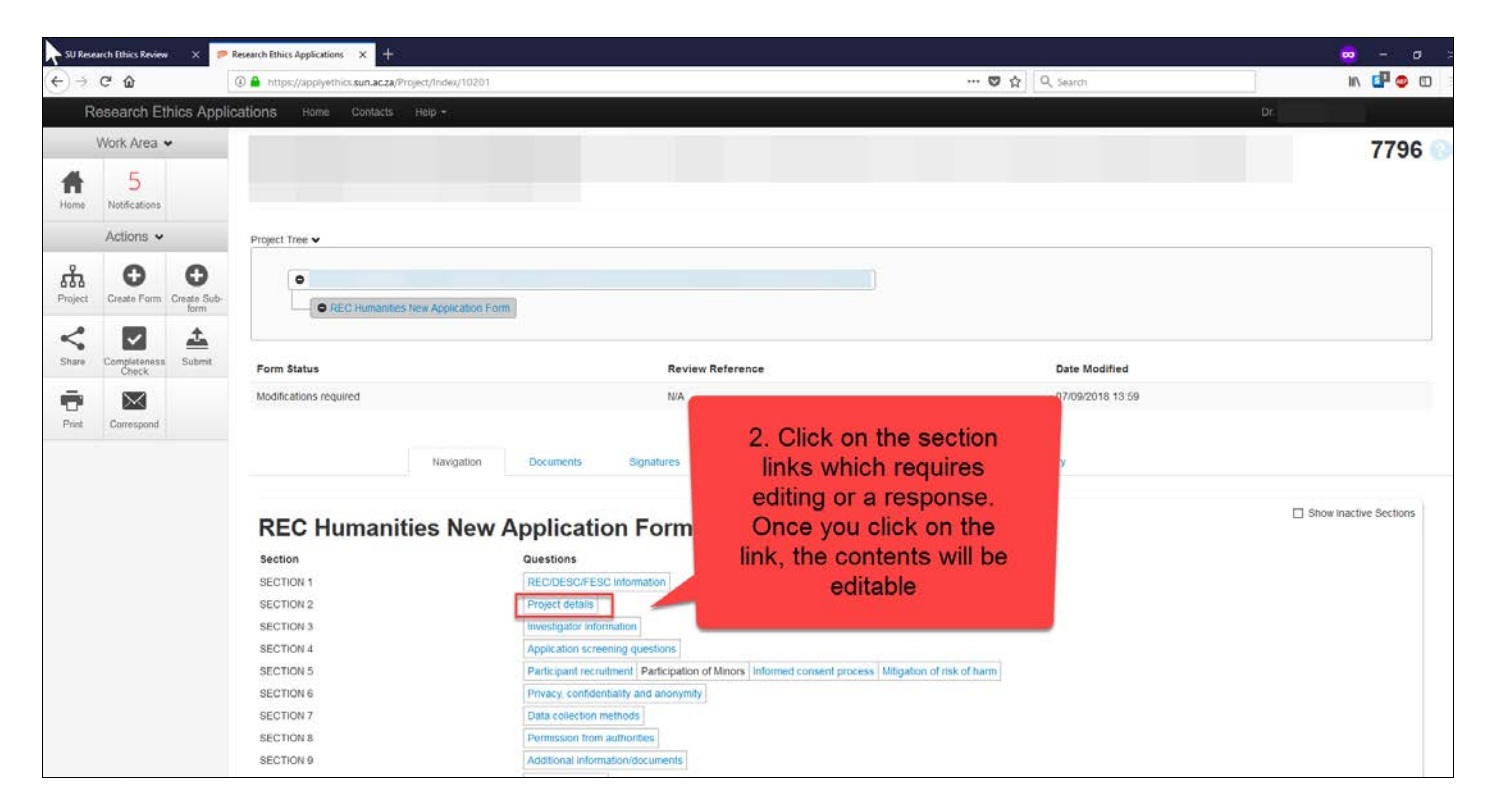

### 4. Attach your Response/cover letter to section 9.2 of the online form

- Why do I need to attach a response letter? The response/cover letter assists with expediting the review of your revised form. By including a response letter, you guide the reviewer to the specific section(s) that you have revised. It also gives you the opportunity to explain or motivate the reason(s) for your response/revision. Please ensure that you write your response in a numbered-format (based on the numbering of the comments in the feedback letter) and that you indicate which section, or page number you made your edits to the form/attachments.
- To download a template for such a response/cover letter, please click <u>HERE</u>.

| Re        | search Etl    | hics Applicat | ions Home Contacts H        | lelp 👻                                   |                             |                     |                          | Miss Clarissa Graham 👻 |
|-----------|---------------|---------------|-----------------------------|------------------------------------------|-----------------------------|---------------------|--------------------------|------------------------|
|           | Work Area     | *             |                             |                                          |                             |                     |                          | 11631                  |
| ŀ         | 76            |               | Navigation Doc.             | ments Signatures                         | Collaborators               | Submissions         | History                  |                        |
| me        | Notifications |               |                             |                                          |                             |                     |                          |                        |
| Actions 🐱 |               | ,             | <b>REC:</b> Social, I       | ehavioural a                             | nd Educat                   | ion Rese            | earch (SBER) - Ini       | Show Inactive Section  |
| 2         | ~             |               | Application F               | orm                                      |                             |                     |                          |                        |
| ject      | Share         | Completeness  | Section                     | Questions                                |                             | _                   |                          |                        |
|           |               | Check         | SECTION 1                   | Committee filter questions               |                             |                     |                          |                        |
|           |               |               | SECTION 2                   | Project details                          |                             | 2                   | Attach your Pespanae     |                        |
| int       |               |               | SECTION 3                   | Investigator information                 |                             | 2                   | letter to section 9.2 of |                        |
|           |               |               | SECTION 4                   | SBER form filter questions               |                             |                     | vour online form         |                        |
|           |               |               | SECTION 5                   | Participant selection and<br>recruitment | Research involvin<br>minors | ig Ir               |                          | of potential risks and |
|           |               |               | SECTION 6                   | Data management plan                     |                             |                     |                          |                        |
|           |               |               | SECTION 7                   | Data collection                          |                             |                     |                          |                        |
|           |               |               | SECTION 8                   | Gatekeeper permission                    |                             |                     |                          |                        |
|           |               |               | SECTION 9                   | Additional information/document          | nts                         |                     |                          |                        |
|           |               |               | SECTION 10                  | Overall project risk classification      | n                           |                     |                          |                        |
|           |               |               | INVESTIGATOR<br>DECLARATION | Investigator declaration and sig         | nature                      |                     |                          |                        |
|           |               |               | SUPERVISOR DECLARATION      | Supervisor declaration and sign          | hature                      |                     |                          |                        |
|           |               |               |                             |                                          | © Infoneti                  | ca Ltd 2019 Version | 2.1.9.1                  |                        |

## 5. Final step: Submit your form for review (also see screenshot below)

• The application system is set up to automatically submit your online form to the committee <u>after all</u> <u>required signatures are in place</u>.

- To submit your form, please sign the INVESTIGATOR DECLARATION section.
- If you are a student, you will need to sign the **INVESTIGATOR DECLARATION** section AND you need to request your supervisor's signature in the **SUPERVISOR DECLARATION** section.
- Your form will only be submitted after both you and your supervisor have signed the form.

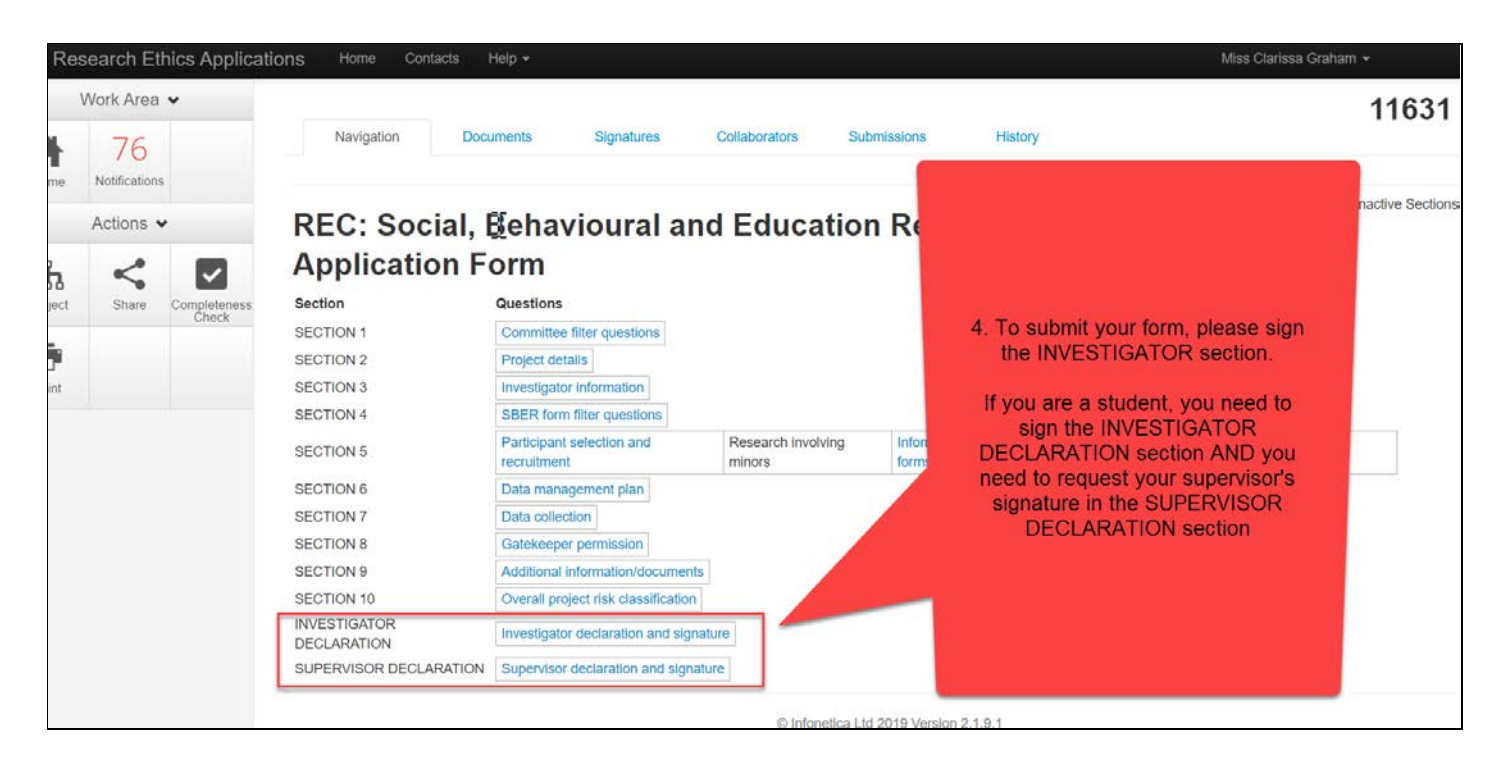

#### 6. How do I know my form has been submitted?

- The system will send you an auto-generated email confirming the successful submission of your application.
- STUDENTS REMEMBER, the system will only send this confirmation email AFTER both you and your supervisor have signed the form. If you do not receive such an email within 3 - 4 days, please follow up with your supervisor.
- If you do not receive the submission email, please contact the REC helpdesk for assistance: <u>applyethics@sun.ac.za</u>.
- Below is a screenshot of what the system email will look like:

| 8 2 0 ↑ ↓                                                                                                    | z REC: Humanities applicat                                                                                                   | tion submitted -                             |                                                     |                         |                              |                                        |                     | · Message                                                       | опма (а) — (а) — Х                                   |
|----------------------------------------------------------------------------------------------------|----------------------------------------------------------------------------------------------------|----------------------------------------------|-----------------------------------------------------|-------------------------|------------------------------|----------------------------------------|---------------------|-----------------------------------------------------------------|------------------------------------------------------|
| File Message Help                                                                                                    | p ADOBE PDF 📿 Tell me w                                                                                                    | ihat you want to do                          |                                                     |                         |                              | 100 B 10 B 10 B 10 B 10 B 10 B 10 B 10 | 17                  |                                                                 |                                                      |
| Signore                                                                                                    | Reply Reply Forward Co More -                                                                                                | Personal<br>Par Team Email<br>Reply & Delete | → To Manager<br>✓ Done<br>Create New ▼              | Mave                    | Assign Mark Categorize       | Follow<br>Up * De Select *             | Read Zoom           |                                                                 |                                                      |
| Delete                                                                                                    | Respond                                                                                                    | Qui                                          | ck Sleps G                                          | Move                    | Taga                         | G Editing                              | Speech Zoom         |                                                                 | ~                                                    |
| REC: Humanities a<br>donotreply@i<br>To a<br>Cc A                                                                             | application submitted -                                                                                                    | K .                                          |                                                     |                         |                              |                                        |                     | 5 B                                                             | iply 🛞 Haply All 🌖 Forward<br>Sun 29-Sep-19 12-48 PM |
| Your application for project                                                                                                  | t*                                                                                                    |                                              |                                                     |                         |                              |                                        |                     | " has been submitted for ethics review.                         |                                                      |
| Your project reference nun<br>Please refer to your project<br>Your application is now loc<br>Please wait for feedback fr      | nber for this application is:<br>t reference number in ALL correspo<br>ked for editing,<br>rom the Department/Faculty Ethics | ndence relating to yo<br>screening Committe  | ur ethics application.<br>ee (DESC/FESC) before sta | rting with data collect | ion/participant recruitme    | nt. Please note that you may           | not commence with j | participant recruitment and/or data collection until you receiv | ve notice of ethics approval.                        |
| Should you wish to inquire                                                                                                    | about the status of your application                                                                                         | n for ethics clearance                       | olease contact your rele                            | ant DESC/FESC coordi    | nator from this list: DESC/F | ESC CONTACT LIST                       |                     |                                                                 |                                                      |
| To check the progress of your application, please access your project here: https://applyethics.sun ac.za/Project/Index/19302 |                                                                                                    |                                              |                                                     |                         |                              |                                        |                     |                                                                 |                                                      |
| Please retain this email as proof of your submission.                                                                         |                                                                                                    |                                              |                                                     |                         |                              |                                        |                     |                                                                 |                                                      |
| To contact the REC office, please contact graham@sun ac.az (021 808 9183) or adom@sun ac.az (021 808 9185)                    |                                                                                                    |                                              |                                                     |                         |                              |                                        |                     |                                                                 |                                                      |
| Kind regards,                                                                                                    |                                                                                                    |                                              |                                                     |                         |                              |                                        |                     |                                                                 |                                                      |
| REC: Humanities                                                                                                    |                                                                                                    |                                              |                                                     |                         |                              |                                        |                     |                                                                 |                                                      |
|                                                                                                    |                                                                                                    |                                              |                                                     |                         |                              |                                        |                     |                                                                 |                                                      |